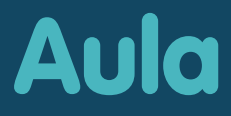

Børn, Unge og Familier

# KOM GODT I GANG MED AULA

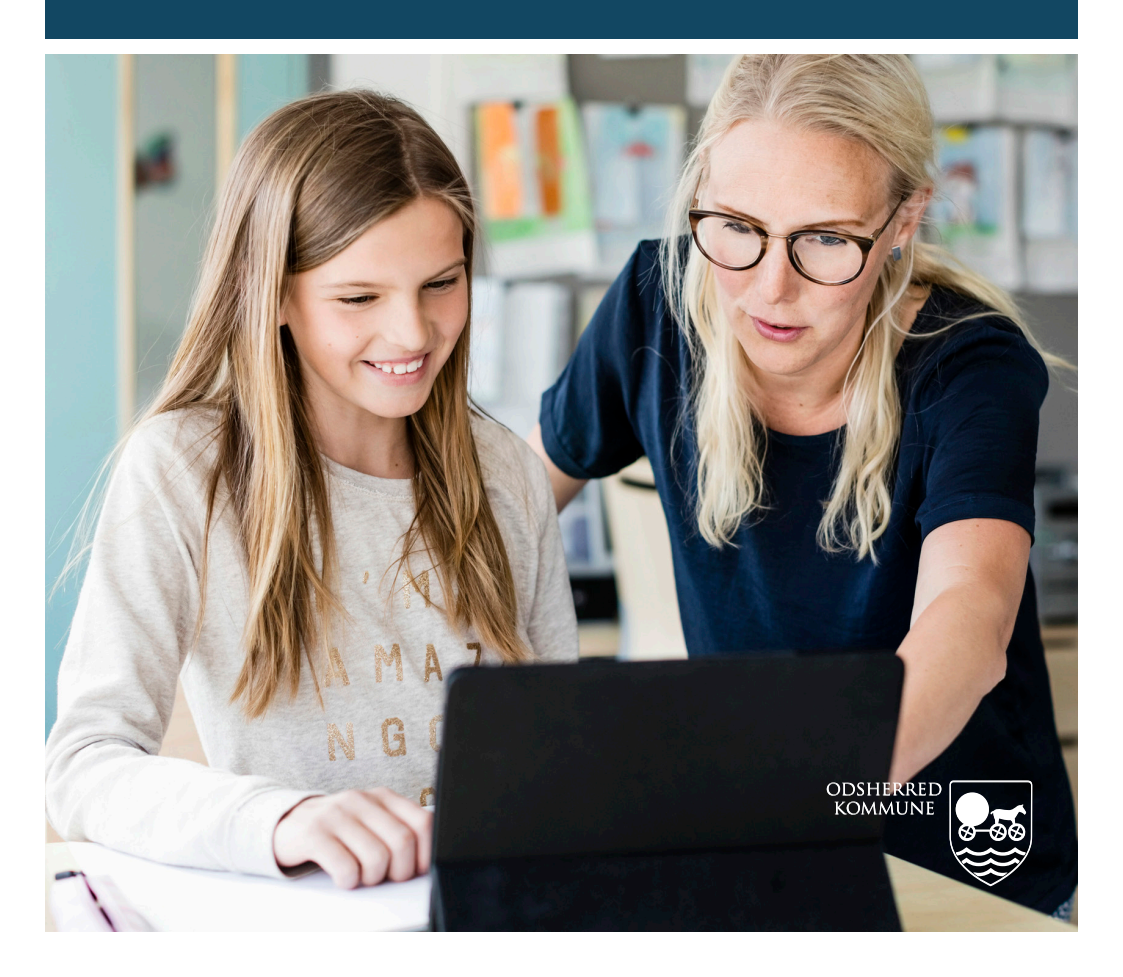

### **VELKOMMEN TIL AULA**

Fra uge 4 er Aula dagtilbuddenes nye værktøj til kommunikation.

Aula er den nye kommunikationsplatform for folkeskoler, SFO'er, fritids- og klubtilbud og dagtilbud. Aula til dagtilbud bliver indført fra januar 2021.

Med Aula får vi et fælles rum til kommunikation og samarbejde i en nem, brugervenlig og sikker løsning, som følger dit barn lige fra vuggestuen til udgangen af folkeskolen.

#### AULA SKAL STYRKE SAMARBEJDET

Målet med Aula er at styrke samarbejdet mellem forældre, medarbejdere og elever.

Når du som forælder involverer dig aktivt i dit barns dagligdag i institutionen, har det stor betydning for dit barn.

Et godt samarbejde mellem dig og daginstitutionen smitter positivt af på dit barns læring, udvikling og trivsel.

## MED AULA FÅR DU

- en nem og brugervenlig løsning, som giver dig et bedre overblik over dit barns hverdag
- én indgang til kommunikation om dit barn lige fra vuggestuen til udgangen af folkeskolen
- et ekstra lag af sikkerhed, der beskytter dit barns data godt

#### MED AULA KAN DU

- følge med i, hvad der sker i dit barns hverdag
- kommunikere med medarbejdere og de andre forældre
- tilmelde dig arrangementer og møder

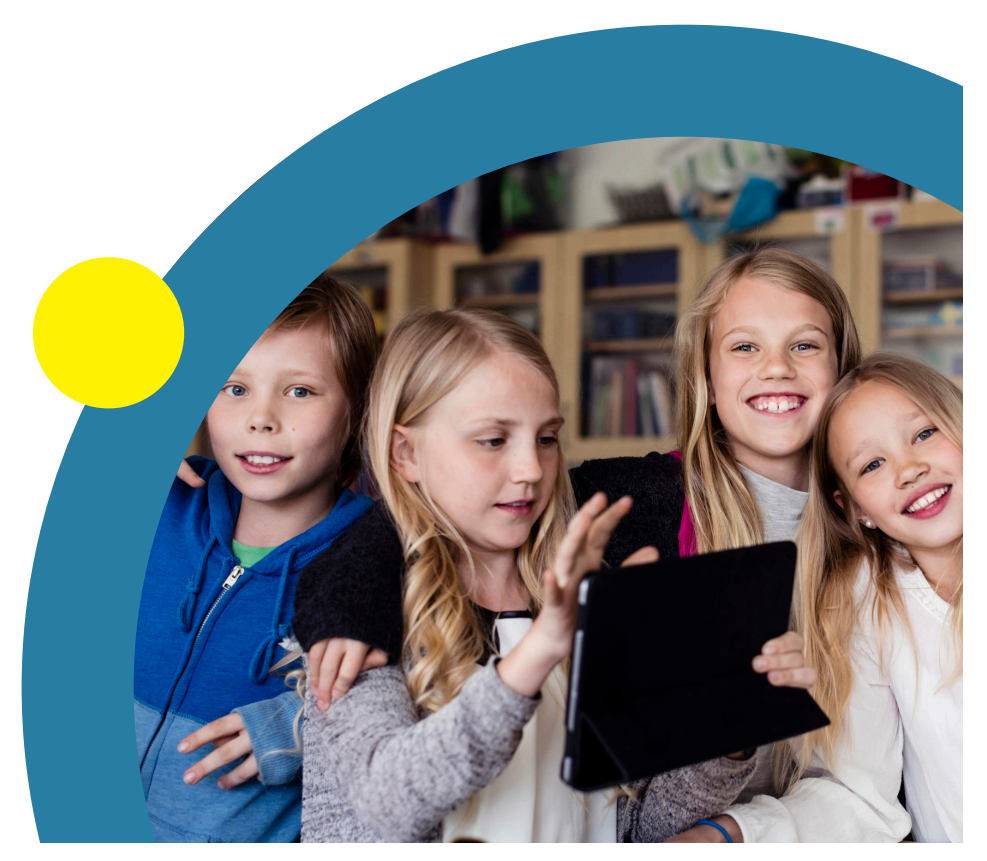

# SÅDAN KOMMER DU PÅ AULA

| <b>Aula</b><br>Vælg, hvordan du vil logge ind                                                                                                    |   |                                               |
|----------------------------------------------------------------------------------------------------|---|-----------------------------------------------|
| UNILOGIN<br>NEM ID                                                                                                    |   | ANDRE LOGINMULIGHEDER<br>Kun for medarbejdere |
|                                                                                                    | , | ,                                             |
|                                                                                                    |   |                                               |
| <b>Unilogin</b><br>Brugernavn                                                                                                    |   |                                               |
|                                                                                                    |   |                                               |
| Næste                                                                                                    |   |                                               |
| Andre muligheder<br>Log ind med f.eks. NemID<br>Jeg kender ikke mit brugernavn                                                                                                    |   |                                               |
| المعالي المعالي معالي معالي معالي معالي معالي معالي |   |                                               |

- 1. Gå til aula.dk
- 2. Vælg "UNILOGIN"

3. Log ind med dit UNI•Login

# HAR DU GLEMT DIT BRUGERNAVN ELLER DIN ADGANGSKODE?

Vælg "Glemt brugernavn eller adgangskode", og log ind med NemID.

Første gang du logger på Aula, skal du bruge NemID. Der vil også være en række ting, du skal tage stilling til. Fx om skolen må tage billeder af dit barn, og hvor de må bruge dem. Ændrer du mening, kan du altid ændre dine svar under "Min profil" i Aula.

## SÅDAN SER AULA UD

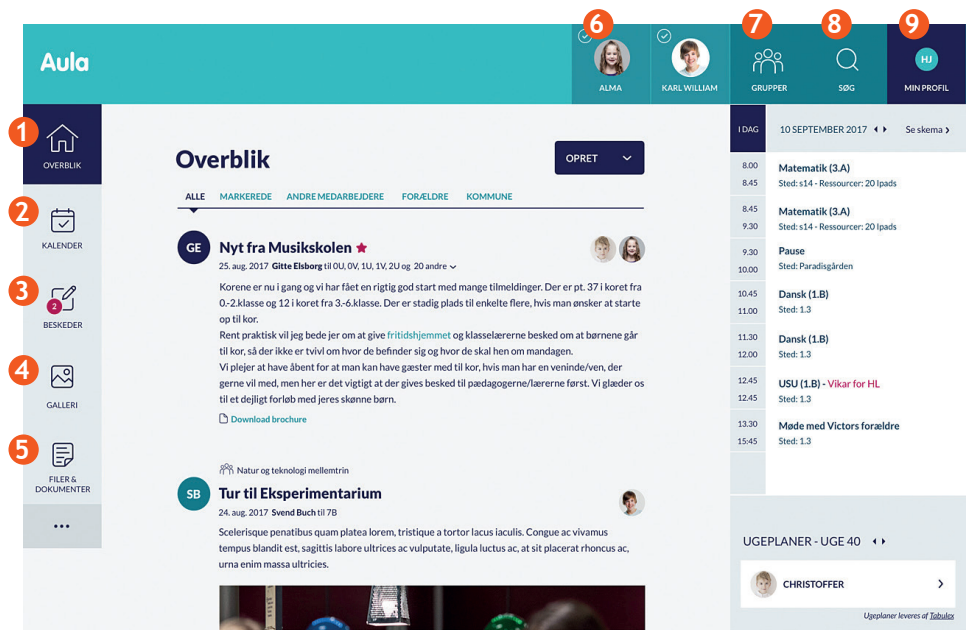

- 1 Her ser du alle opslag fra de grupper, du er med i.
- 2 Her ser du skema og begivenheder fx samtaler og arrangementer.
- 3 Her kan du læse og skrive beskeder. Du skal anvende NemID for at læse beskeder med følsomme eller fortrolige oplysninger.
- 4 Her ser du billeder og videoer fra de grupper, du er med i.
- 6 Her ser du filer, som er delt med dig.
- 6 Her kan du vælge at se information for ét eller flere af dine børn.
- 7 Her finder du de grupper, du er med i.
- 8 Her søger du i Aula.
- Her ser du dine kontaktoplysninger, stamkort, samtykker og notifikationsindstillinger.

### HUSK

- Aula er den nye kommunikationsplatform.
- Du kan både logge på fra din pc og logge på via app'en Aula.
- Du skal bruge dit UNI•Login, når du logger på.

## FÅ HJÆLP OG LÆR MERE

Der er samlet en masse relevant information om Aula på aulainfo.dk/guide-til-foraeldre-og-elever/uddannelsesmateriale Du kan kontakte dit barns dagtilbud, hvis du har spørgsmål.

#### AULA APP

- Du kan logge på Aula med Aula-appen.
- Du kan downloade appen i App Store eller Google Play til iPhone.
- Søg på "Aula" og vælg den blå udgave til forældre.

## AULA BESKYTTER DIT BARNS DATA

Aula beskytter oplysningerne om dit barn og om dig. Hvis du modtager en besked, der indeholder følsomme eller fortrolige oplysninger, skal du bruge dit NemID.

Hvis du skriver en besked i Aula, der indeholder følsomme eller fortrolige oplysninger, skal du huske at markere beskeden som "følsom".

Følsomme og fortrolige personoplysninger er informationer om:

- CPR-nummer
- Helbredsoplysninger
- Private forhold, fx
- Indlæringsvanskeligheder
- Familiære forhold
- Sygdomme
- Skilsmisse
- Adoption
- Særlige sociale vanskeligheder
- Religiøs overbevisning
- Race og etnisk oprindelse
- Seksuelle forhold og orientering
- Strafbare forhold og domme

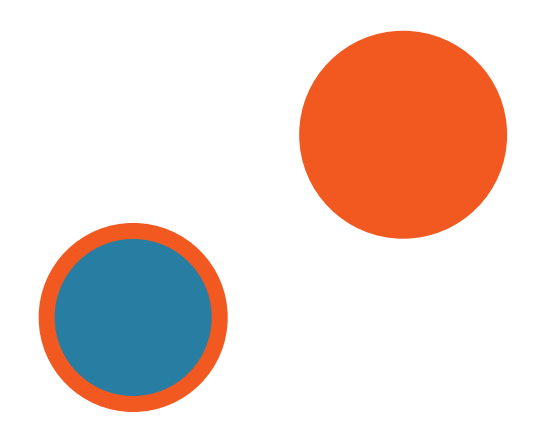

#### **SIKKERHED**

Sikkerheden er meget vigtig i Aula, og der bliver passet godt på brugernes data.

Læs mere om datasikkerhed på:

odsherred.dk/aula og på odsherred.dk/datastikkerhed.

BØRN, UNGE OG FAMILIER | ODSHERRED KOMMUNE Vesterlyngvej 8 | 4500 Nykøbing Sj Telefon: 59 66 66 66 www.odsherred.dk | kommune@odsherred.dk

November 2019 | Layout: Kommunikation